## **DELETE REQUEST**

- Login to Blackbaud Expense Management
- Click on the digit of the "Rejected" invoice requests

| My invoice requests           |
|-------------------------------|
| O New request                 |
| 👍 4 Open                      |
| 391 Approved                  |
| A 6 Rejected                  |
| Work with my invoice requests |

## • Select rejected request on left side of screen

| <b>6</b> Transactions                                 |                 | Rejection reason: Invalid Document Date Please change the date to current month |           |  |  |
|-------------------------------------------------------|-----------------|---------------------------------------------------------------------------------|-----------|--|--|
| \$2,240.00 A Rejected 3/3/2023                        |                 | Payee *                                                                         |           |  |  |
| Breedlove Land Planning, Inc.                         |                 | DELETE TRANSACTION VENDOR                                                       | Q         |  |  |
| \$93.75                                               | A Rejected      |                                                                                 |           |  |  |
| 4/11/2022<br>1250 S Marietta Pkwy LLC                 |                 | Invoice number Invoice date *                                                   |           |  |  |
| 1230 S Malletta PKwy LLC                              |                 | 905143B 01/05/2021                                                              | <b>**</b> |  |  |
| \$7,500.00<br>10/21/2021<br>DELETE TRANSACTION VENDOR |                 | Description *                                                                   |           |  |  |
|                                                       | R<br>🛕 Rejected | Pest Control                                                                    |           |  |  |
| \$7,500.00<br>9/29/2021<br>DELETE TRANSACTION VENDO   |                 | Approval rule * 🚯                                                               |           |  |  |
|                                                       |                 | Delete Request Rule                                                             | \$        |  |  |
|                                                       | R<br>🛕 Rejected | Expense detail/purpose                                                          |           |  |  |
| \$285.00<br>7/29/2021<br>DELETE TRANSACTION VENDOR    | R               | Kennesaw Inn Weekly Pest Control 1.4.2021                                       |           |  |  |
| \$238.00                                              |                 |                                                                                 | //        |  |  |
| 2/5/2021<br>DELETE TRANSACTION VENDO                  | R Rejected      | Distribution                                                                    |           |  |  |
|                                                       |                 | Expense category * Description * Quantity *                                     | Rate *    |  |  |
|                                                       | Kejected        | Submit     Save     \$238.00     \$0.00     \$238.00     Transaction amount     |           |  |  |

- Change the "Payee" to DELETE TRANSACTION VENDOR
- Enter the current date as the "Invoice date."
- Change the approval rule to "Delete Request Rule."
- Click submit.

| Payee *                                   |                     |    |
|-------------------------------------------|---------------------|----|
| DELETE TRANSACTION VENDOR                 |                     | Q  |
|                                           |                     |    |
| Invoice number                            | Invoice date *      |    |
| 905143B                                   | *CURRENT DATE*      |    |
|                                           | A Enter valid value |    |
| Description *                             |                     |    |
| Pest Control                              |                     |    |
| Approval rule * 🚯                         |                     |    |
| Delete Request Rule                       |                     | \$ |
| Expense detail/purpose                    |                     |    |
| Kennesaw Inn Weekly Pest Control 1.4.2021 |                     |    |
|                                           |                     |    |
|                                           |                     |    |
|                                           |                     | /i |
| Distribution                              |                     |    |
| Submit Save \$238.00 \$0.00               | \$238.00            |    |
| Distributed Remaining                     | Transaction amount  |    |